#### אז איך משאילים ספר בספריה הדיגיטלית??

- 1. מתחברים לספריה הדיגיטלית, בלינק הבא: <u>https://telaviv.libraryreserve.com/10/50/iw/SignIn.htm?</u> <u>URL=Default%2ehtm</u>
  - 2. מתחברים לחשבון :

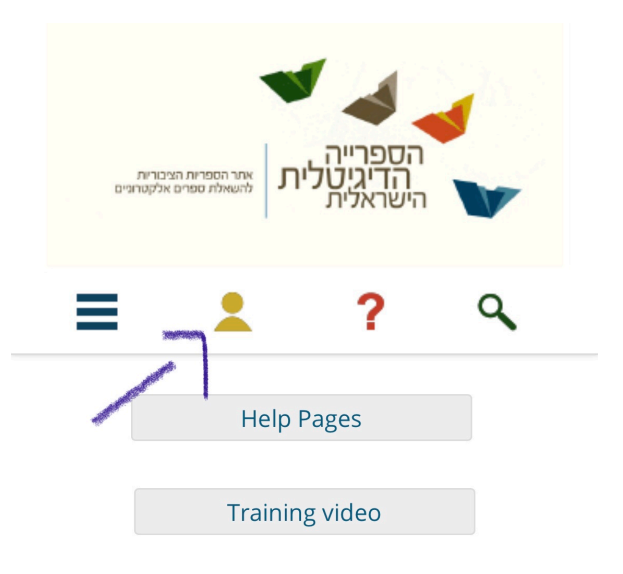

# Newly Added

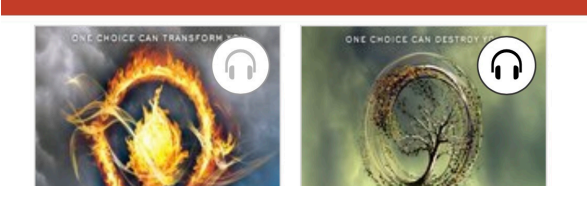

TYPE TO ENTER A CAPTION.

#### 3. תבחרו את ספרית דרום השרון:

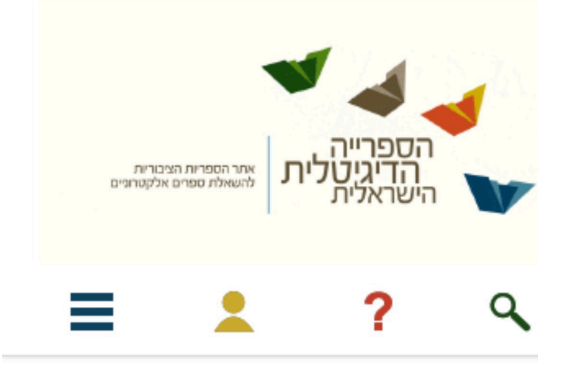

To sign in, please select your library from the list below.

[select library]

### 4. לאחר כניסה לספריה יש להכניס את תעודת הזהות - תקף גם לילדים.

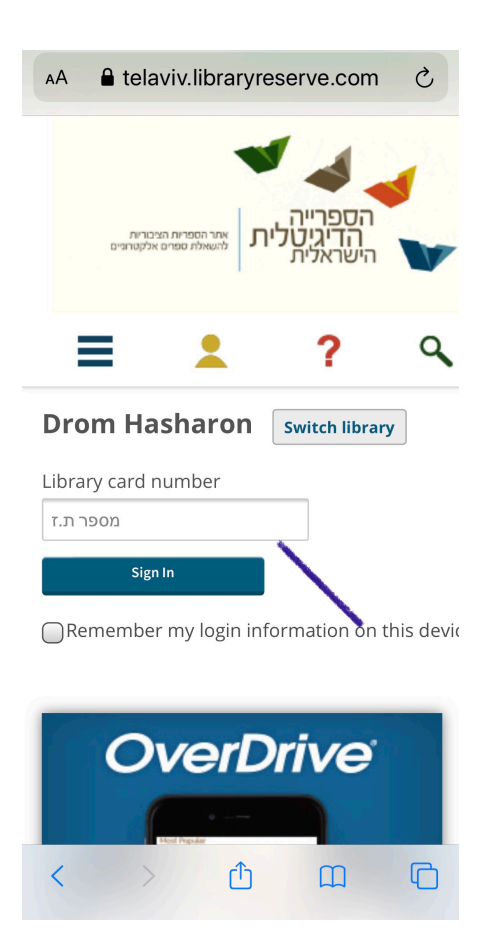

5. לאחר שהתחברתם, תכנסו לחשבון שלכם ותחפשו את הספר שאתם רוצים להשאיל:

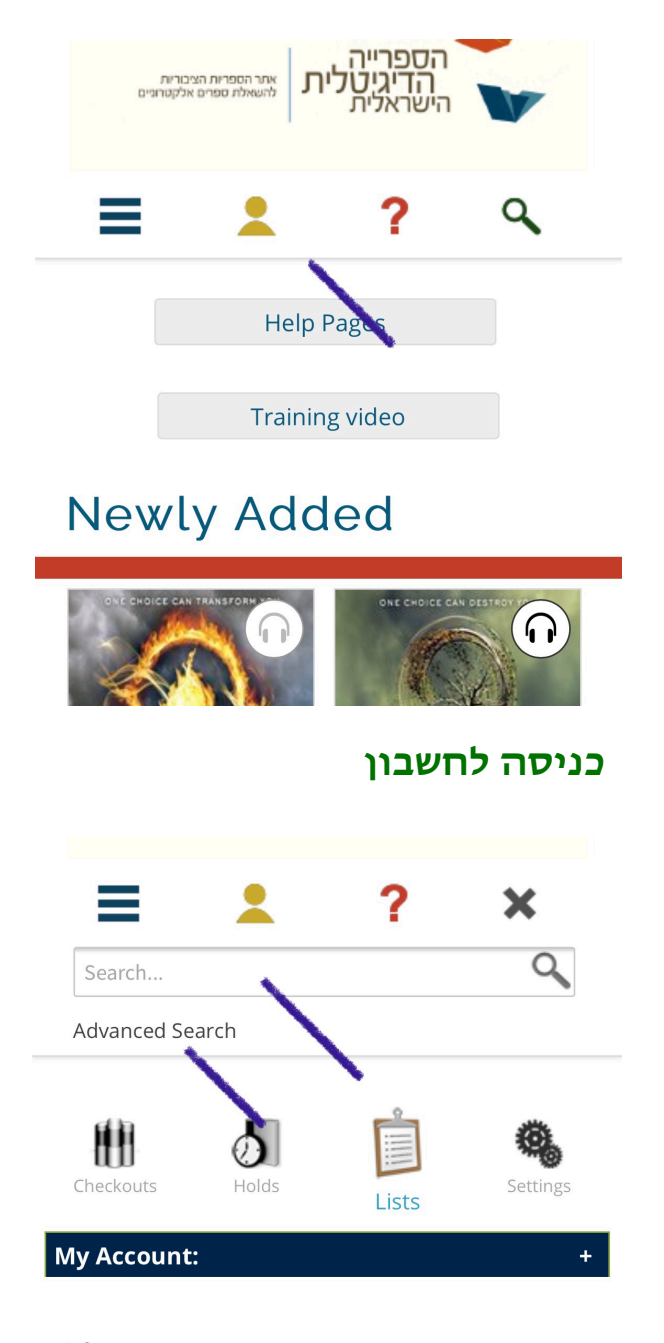

## Lists

Wish list

אפשר לחפש את שם הספר או חיפוש מתקדם

| ISBN           |           |      |
|----------------|-----------|------|
| Added to site: | All Dates | V    |
| All Subjects   |           | V    |
| All Formats    |           | V    |
| All Languages  | · · ·     | V    |
| All Publishers |           | V    |
| All Awards     |           | V    |
| ~ ~            |           | Done |
|                |           |      |

### בחיפוש מתקדם בחרו שפה

| All Dates    |
|--------------|
|              |
| $\mathbf{X}$ |
|              |
| Done         |
|              |

#### בחרו נושא

| ATOS Level:      | All |
|------------------|-----|
|                  | to  |
|                  | All |
| Lexile® Measure: | All |
|                  | to  |
|                  | All |
| Text Difficulty: | All |
|                  | to  |
|                  | All |
|                  |     |

. ...

Show me:

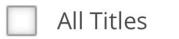

Available Now

Additional Titles to Recommend

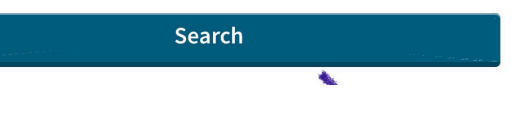

# ו.... לחצו על חיפוש

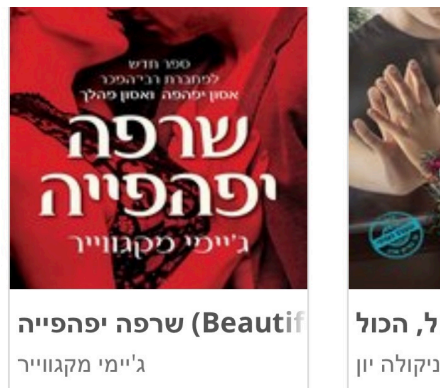

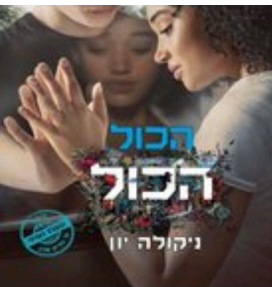

**הכול, הכול (Everythir** ניקולה יון

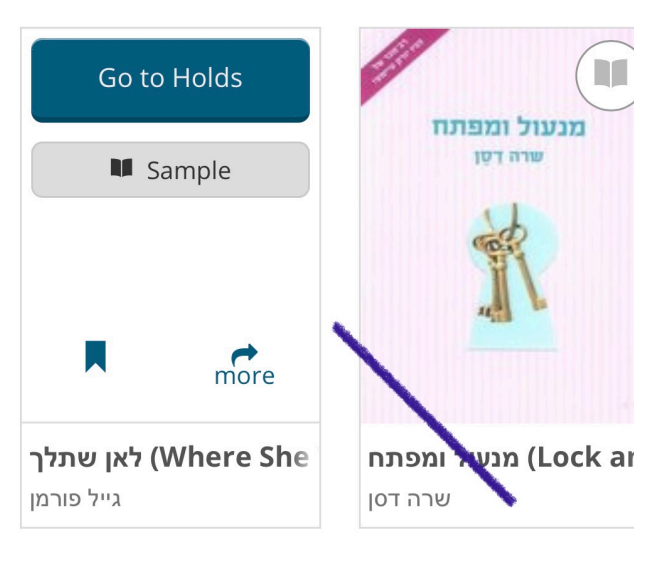

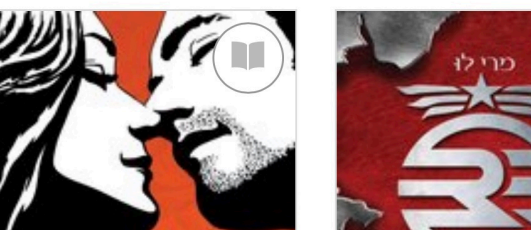

לחצו כדי להזמין את הספר